## SCHELLSTRART

## INSTALLATION

- 1. Netzkabel
- 2. VGA-Kabel
- 3. Composite Video-Kabel
- 4. USB-Kabel
- 5. VGA-zu-Component/ HDTV-Adapter
- 6. S-Video Kabel
- 7. Audiokabelanschluss/Cinch (optional)
- 8. RS232-Kabel (optional)
- 9. DVI (optional)
- 10. LAN-Kabel (RJ45-Anschluss für 10/100 M-Ethernet), optional
- 11. Audiokabel Buchse/ Buchse

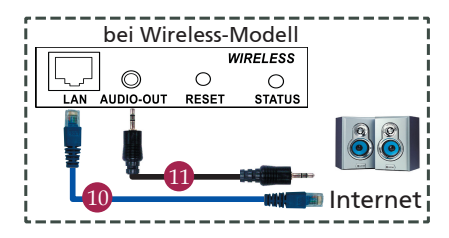

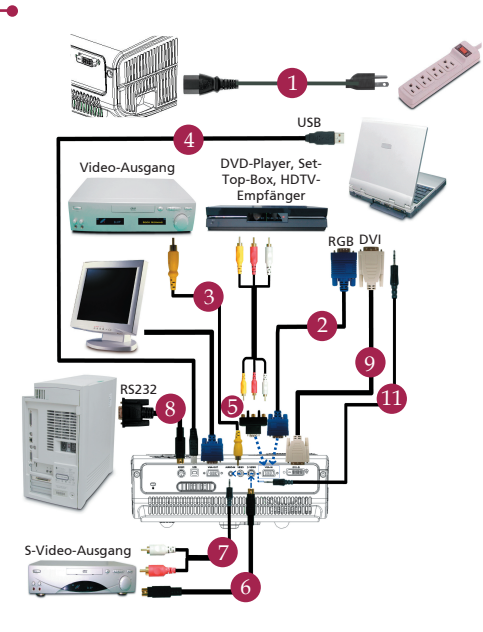

## SCHNITTSTELLEN-ANSCHLUSS

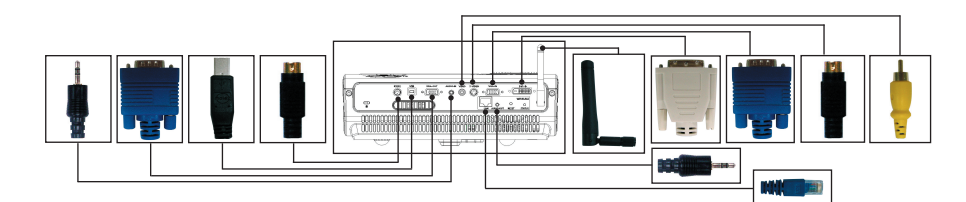

#### Anschließen an einen computer

- 1. Gehen Sie sicher, dass Projektor und Computer ausgeschaltet sind.
- Schließen Sie das eine Ende des VGAKabels an den "VGA IN" -Anschluss des Projektors an und das andere Ende an den VGA-Anschluss des Computers. Ziehen Sie die Schrauben fest.
- Schließen Sie das eine Ende des Netzkabels an den Netzanschluss des Projektors und das andere Ende an eine Netzsteckdose an.

#### Einschalten des Projektors

- 1. Entfernen Sie die Objektivkappe.
- 2. Schalten Sie erst den Projektor und dann den Rechner ein.
- 3. Passen Sie die Position, die Schärfe und den Zoom an.
- 4. Beginnen Sie mit Ihrer Präsentation.

#### Ausschalten des Projektors

- 1. Drücken Sie zweimal auf die Ein/Aus-Taste.
- 2. Trennen Sie erst dann das Netzkabel von der Netzsteckdose, wenn der Ventilator des Projektors ausgeschaltet wurde.

# SCHELLSTRART

## DRAHTLOSE PROJEKTION

Zur drahtlosen Projektion müssen Sie die Acer eProjection Management-Software auf Ihrem PC installieren. Im Projektor befindet sich ein Wireless Presentation Gateway-Modul (WPG), die Software ist im WPG gespeichert. Zum Herunterladen und Installieren der Software führen Sie bitte die folgenden Schritte aus.

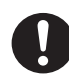

Um die Software herunterzuladen, müssen Sie das LAN-Kabel von Ihrem PC trennen und dafür sorgen, dass Ihr Browser so eingestellt ist, dass sich beim Starten eine Internetseite öffnet.

- Schalten Sie Ihr Notebook ein und aktivieren Sie die drahtlose Netzwerkverbindung (Wireless LAN oder WLAN).
- 2. Suchen Sie mit Ihren üblichen Werkzeugen nach verfügbaren WLANZugriffspunkten.
- 3. Wählen Sie den Zugriffspunkt mit Namen "AcerWirelessGateway" aus der Liste mit verfügbaren Zugriffspunkten. Verbinden Sie sich mit diesem Zugriffspunkt.

| Section Accord and a section of the last to a section of the last to a section of the last         | Network Taska                                           | Choose a wireless network                                             |                                 |
|----------------------------------------------------------------------------------------------------|---------------------------------------------------------|-----------------------------------------------------------------------|---------------------------------|
| 3 (bit a whole model         (inp)         145: 5100         (inp)         Massach a whole with a whole model         (inp)           A particular a whole with a whole model         (inp)         A whole whole with a whole with a w                                                                                                    | 🔹 Refresh network list                                  | Click an item in the list below to connect to a gireless information. | network in range or to get more |
| Search Tais<br>U consider and the search of the search of th | Set up a wireless network<br>for a home or small office | ((q)) HIS-1SF02<br>Unsecured wireless network                         | at                              |
| Constant and the set of the set of the         | Related Tasks                                           | ((O)) AcerWirelessGateway-0                                           |                                 |
| Versionshandsit         U         Unscard even retach         (11)           Versionshandsit         (10)         Unscard even retach         (11)           Versionshandsit         (10)         Unscard even retach         (11)           Versionshandsit         (11)         (11)         (11)           Versionshandsit         (11)         (11)         (11)           Versionshandsit         (11)         (11)         (11)           Versionshandsit         (11)         (11)         (11)                                                                                                    | Learn about wreless<br>networking                       | ((Q)) HR0050C20E6738                                                  | an                              |
| Within         Unserved andres reduck         (11)           (CO)         Without Wheeles         (11)           (CO)         Without Wheeles         (11)           (CO)         Othern         (11)                                                                                                    | preferred networks                                      | Unsecured wireless network ((Q)) NAC                                  |                                 |
| ((p)) Watron Wretess<br>Unscard writes retrock al)<br>((p)) coltres                                                                                                    | settings                                                | Unsecured wireless network                                            | สมั                             |
| ((Q)) celtren                                                                                                    |                                                         | ((Q)) Wistron Wireless<br>Unsecured wireless network                  | a1)                             |
|                                                                                                    |                                                         | ((Q)) celtren                                                         |                                 |

- Falls Sicherheitswarnungen angezeigt werden sollten, wählen Sie "Connect Anyway" (Trotzdem verbinden).
- Sobald die Verbindung hergestellt ist, öffnen Sie Ihren Internetbrowser. Falls sich Ihr Internet-Standardbrowser mit einer leeren Seite öffnet, geben Sie einfach die URL (Adresse) einer beliebigen Internetseite ein. Sie werden automatisch auf die Acer WPG-Willkommensseite weitergeleitet. Hier können Sie den Treiber herunterladen.

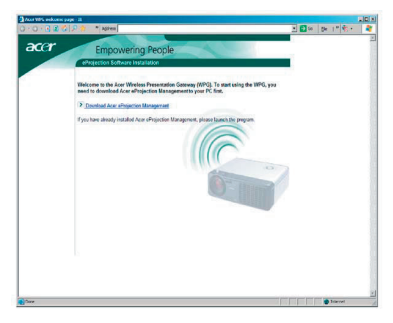

6. Klicken Sie auf den Link, um den Treiber herunterzuladen und zu installieren. Falls Sicherheitswarnungen angezeigt werden sollten, klicken Sie auf "OK", um mit der Installation fortzufahren. Während der Treiberinstallation kann es vorkommen, dass Ihr Bildschirm flackert.

| <br>Name: S | etup.exe           |      |        |
|-------------|--------------------|------|--------|
| Type: A     | Application, 116 H | œ    |        |
| From: n     | ews.bbc.co.uk      |      |        |
|             |                    | 1    | 1. [   |
|             | Run                | Save | Cancel |
|             |                    |      |        |

7. Nach dem Abschluss der Installation öffnet sich die Acer WPG-Software.

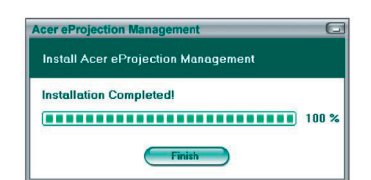

8. Nachdem die Verbindung hergestellt ist, wird der PC-Bildschirm projiziert, die Betrieb-LED des WPG leuchtet nun grün.